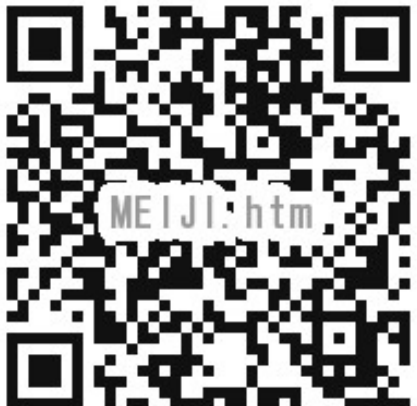

# Computer Science Hardware Design Experiments Day4 B2 October 1<sup>tst</sup>, 2024

CSHW Computer Science, Meiji University

## Day4\_B2.pptx 14 Slides Renji Mikami

## 4日目課題発表

```
3限 0130-0200P
 R3 Review
3/4限 0200-4PM
 課題作成 / Wiki 作成
 作成済のチームは今日のレポートの作成に
 入ってください。
5限 4PM 課題発表開始
```

自由課題が時間内に完成しない場合でも 減点しません。できたところまでで発表し、 レポートしてください。

### 最終日の課題発表について

- 1.自由課題が完成しない場合でも減点の対象にはなりません。 難度の高い内容にもチャレンジしてください。 2.課題発表開始はPM4 (進捗次第)を予定しています。 3.発表は各チームでWikiを使ってプレゼンテーションしてください。 4.プレゼンの後に課題のデモンストレーションをしてください。 他のチームの人がチャレンジャーにもなれます。指名もOK。 5.Day4 レポートは、A.自分のチーム課題のまとめ、B.他のチームを 二つ選んで講評(優れたもの、ユニークなもの)詳細は、 REPORT B25.pdf を参照
- 6.完成した自由課題は、USBメモリ¥明治大学¥チーム番号にディレ クトリごとコピーして提出

7.終了したら、作成した演習ディレクトリ"PSOC\_LAB"等を削除 してください。

### チーム課題発表プレゼン

# 2名で前方スクリーン側に立って 発表してください 発表は、Wikiを使います PC画面や基板をプロジェクタに 映すときは 座席のPCにUSBカメラ を接続し 教卓PCからRDPで リモート操作します

#### チーム課題発表のデモと分担

#### デモンストレーション作業分担

PC側すべての操作は、教卓PC からRDPでリモート操作します。

基板の操作とカメラ位置調整は各席で 行います。 2人で分担してデモを行います。 大きな音でデモしたい人は事前に基板に パワードスピーカーをつないでおいてくだ さい

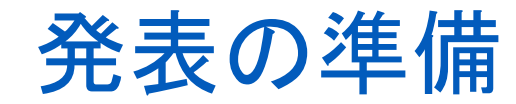

#### USBカメラの接続をチェックしてください。

Windows Camera アプリを使います。 チームでお互いに RDPで入り、基板を カメラで表示できる ことをチェックして おいてください。

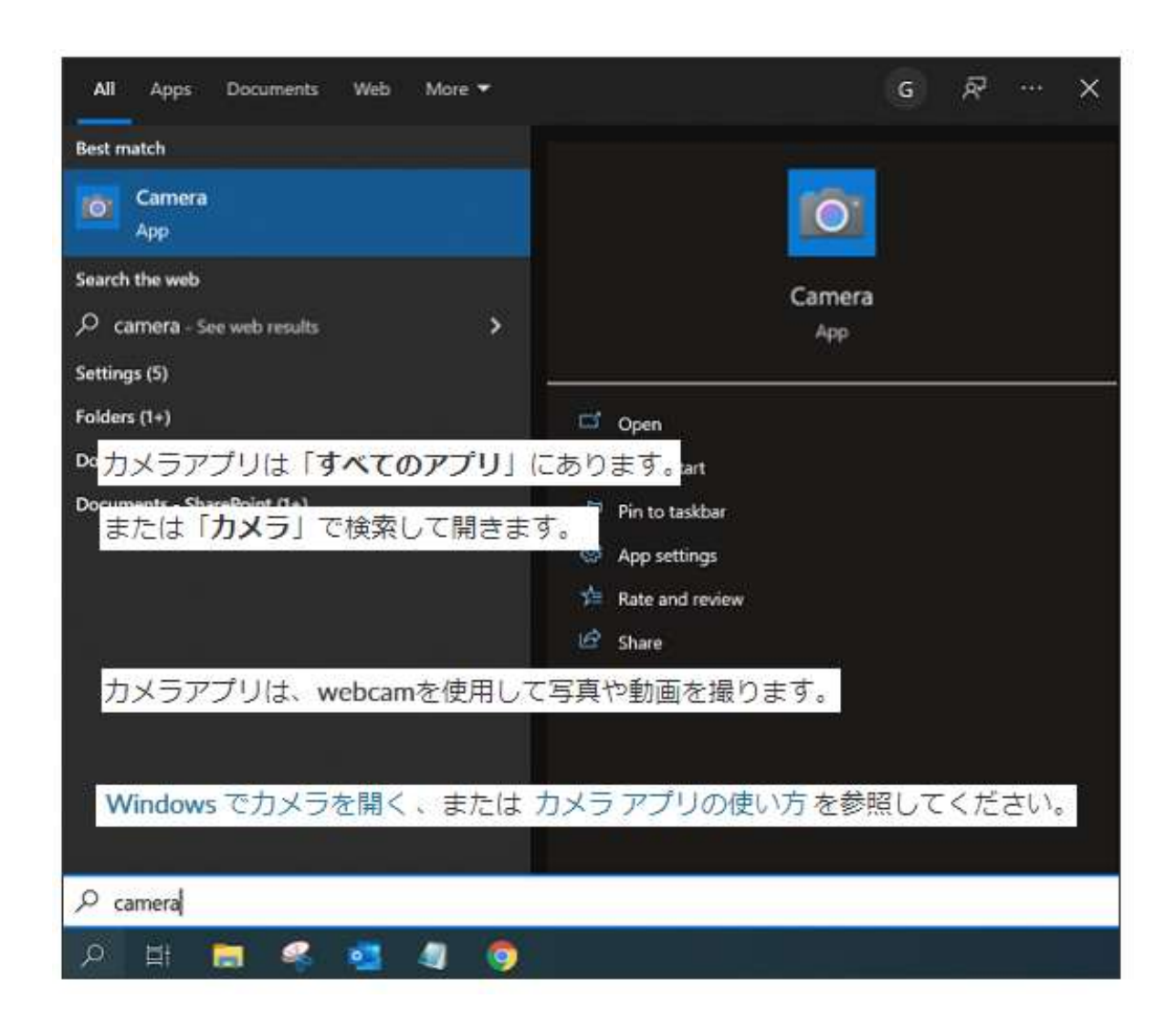

### 課題発表時 RDP の使い方

RDP (Remote Desktop Protocol) 機能を使って課題発表ができます。 RDP とは、特定PCから他のPCにログインしてそのPCの機能を使うプロ トコルです。

各自が実習で使用しPCの画面をプロジェクタで全員に見せる場合は、プロジェクタに接続した教卓PCから、各自の座席の特定PCにRDPでログインして教卓PCからリモート操作します。

まずは、各自の特定PCの名前を確認してください。

PCの名前は、AA~ZZ です。(Win10の場合は、CDCPCDnnとなっていま す。(nnには数字が入ります)この名前でRDPします。

注:Home版のWindowsには入れません(Home版からは上位版PCに入れます。(RasPiにも入れます-RasPi側にRDPをインストールしてください。)

HP 第四日目 自由課題と発表の項目 以下のファイルに資料があります。

Day4\_B2.pefを入れないPCもありますので、チームごとに 必ず接続チェックをしておいてください (カメラはRDPされる座席PCに接続してください)

## 各自特定PCの名前の調べ方

中央(Win11)の windows アイコン から設定を選びます。
 設定からシステムを選択します。
 システムからバージョン情報を選択します。
 PC名の項目に AA ~ ZZ と記載されています
 Windows10の場合
 はCDCPC...と名前が
 ついています

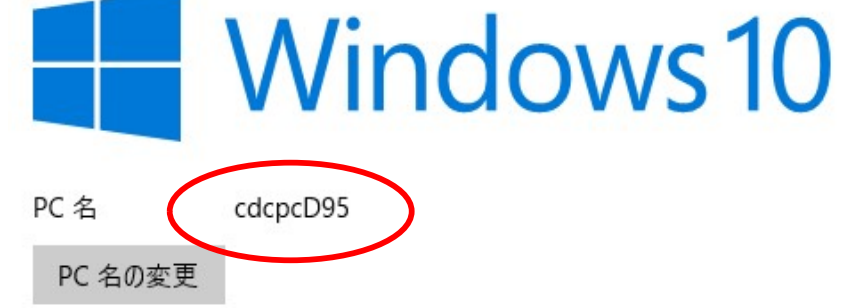

B22-nG4

### リモートデスクトップへの接続

#### 検索(拡大鏡アイコン)から"リモートデスクトップ"を検索して クリックします。

#### PC名を入力して接続します。

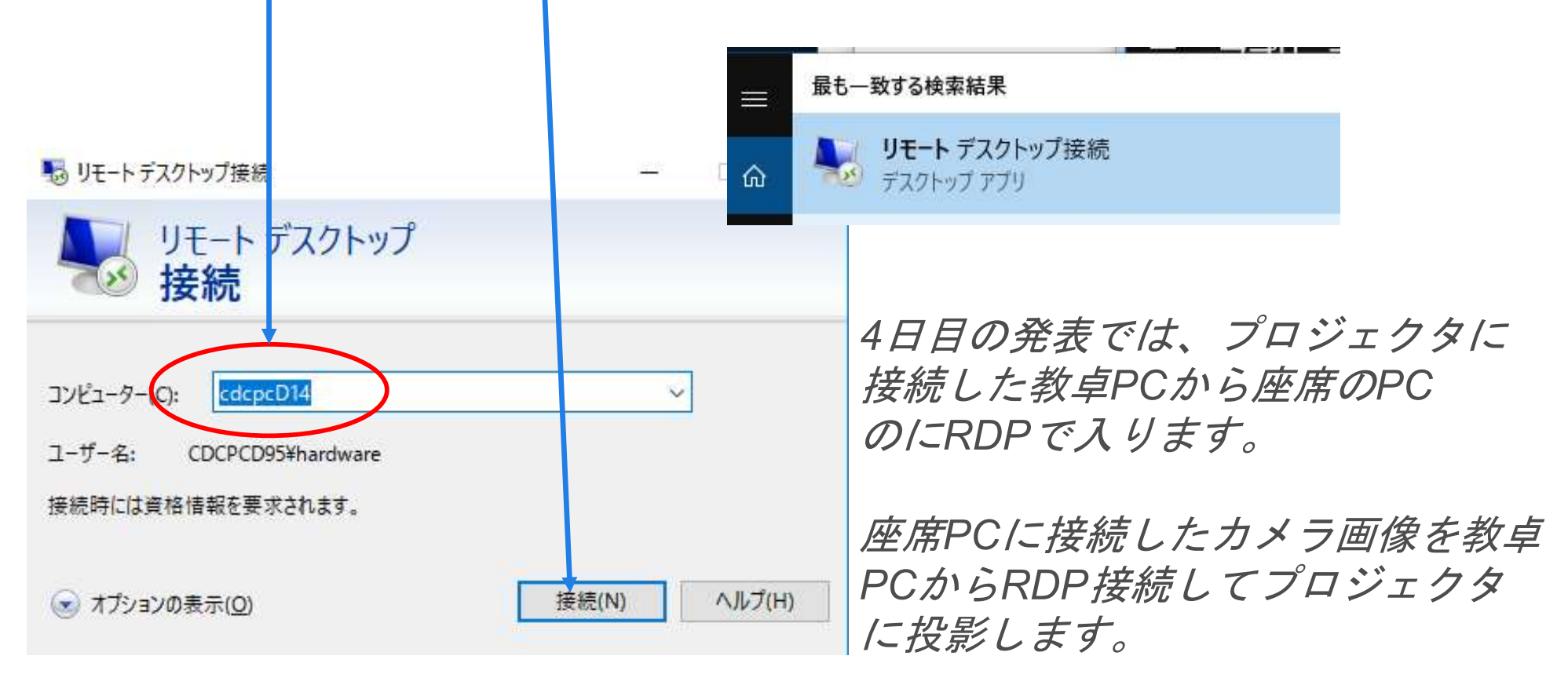

### ログイン名とパスワードを入力

ログインする特定PC用のログイン名とパスワードを入力してください。

ネットワーク上のPC名を一覧するには、エクスプローラからネットワー クを選択してください。(オプション)

> プロジェクタに接続した教卓PCからRDPで入ると、 座席のPCの操作は、すべて教卓PC側に移ります。

PSoCへの電源 ON/OFF を座席で行う場合は、 1名は教卓からカメラを接続したPC/こRDP接続 します。もう1名は、RDPされないほうの座席PC からPSoCの電源 ON/OFF やカメラの位置調整 などをしてください

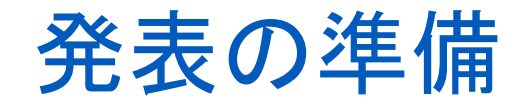

#### USBカメラの接続をチェックしてください。

Windows Camera アプリを使います。 チームでお互いに RDPで入り、基板を カメラで表示できる ことをチェックして おいてください。

| All Apps Documents Web More 🕶                                              | G & … ×        |
|----------------------------------------------------------------------------|----------------|
| Best match                                                                 |                |
| Camera<br>App                                                              |                |
| Search the web                                                             | Camera         |
| ✓ camera - See web results >                                               | Арр            |
| Settings (5)                                                               |                |
| Folders (1+)                                                               | 🗂 Open         |
| ▶ カメラアプリは「すべてのアプリ」にあります。 att                                               |                |
| Documents - SharePoint (1a)<br>または「 <b>カメラ</b> 」で検索して開きます。<br>App settings |                |
|                                                                            | Ate and review |
|                                                                            | 🕼 Share        |
| カメラアプリは、webcamを使用して写真や動画を撮ります。                                             |                |
|                                                                            |                |
| Windows でカメラを開く、または カメラ アプリの使い方 を参照してください。                                 |                |
|                                                                            |                |
|                                                                            |                |
|                                                                            |                |

## HP資料解説:自由課題演習

# 課題製作の進め方(必読です) B2 PRO.pdf

忘れずに

# 発表課題は、ディレクトリごと、USB メモリのチーム名の中にコピーして 提出してください。

実習終了時は、作成した実習用マス ターディレクトリごと削除してくだ さい。

#### Memo

フォローアップURL (Revised) http://mikami.a.la9.jp/meiji/MEIJI.htm

担当講師 三上廉司(みかみれんじ) Renji\_Mikami(at\_mark)nifty.com mikami(at\_mark)meiji.ac.jp (Alternative) http://mikami.a.la9.jp/\_edu.htm

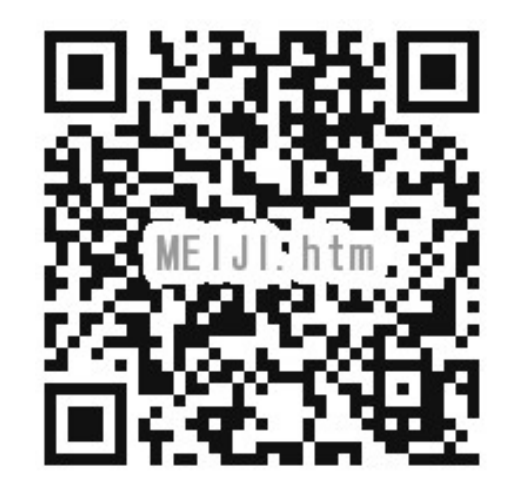